# Acquisti da San Marino con esposizione di IVA (La soluzione software Plurimpresa)

## 1) Inserimento fornitore in Piano dei Conti Funzioni di base ⇒ Piano dei conti

Procedere con il regolare inserimento (seguendo l'esempio);

| 🗙 😓 🖗 🗉 🧇 🔚                                  | ) 💼   🔟 😑 💵 🕂   📚 🕼 🎟 🕢   🐺 🖳                                                                                                    |                 |  |  |  |  |  |  |  |  |
|----------------------------------------------|----------------------------------------------------------------------------------------------------|-----------------|--|--|--|--|--|--|--|--|
| Mastro 2406 Conto si                         | m1 fornitore san marino                                                                                                    | ③ √ 0 <u>k</u>  |  |  |  |  |  |  |  |  |
| <u>G</u> enerale <u>A</u> nagrafico <u>(</u> | Classificazione Pagamento Eatturazione Voci di analitica previsti Comunicazioni Contatti Solleciti Certificaz. ISO Documenti Documenti aggiuntivi | IBAN aggiuntivi |  |  |  |  |  |  |  |  |
| Intestazione                                 | fornitore san marino                                                                                                    |                 |  |  |  |  |  |  |  |  |
| Continua intestazione                        |                                                                                                    |                 |  |  |  |  |  |  |  |  |
| Indirizzo 🕜                                  | strada acquasalata 5 N. civico                                                                                                    |                 |  |  |  |  |  |  |  |  |
| CAP/Localita'/Prov<br>/State anagrafice      | 47899 SERRAVALLE E SM                                                                                                    |                 |  |  |  |  |  |  |  |  |
| Latitudine                                   | 0,0000000 Longitudine 0,0000000 🙎                                                                                                    |                 |  |  |  |  |  |  |  |  |
| Tipo soggetto                                | Persona Giuridica Attività IVA $\sim$                                                                                                    |                 |  |  |  |  |  |  |  |  |
| Stato fiscale 🥜 SM                           | 05573 Identif.fiscale estero                                                                                                    |                 |  |  |  |  |  |  |  |  |
| Codice fiscale                               | Non disponibile Anagrafica verificata                                                                                                    |                 |  |  |  |  |  |  |  |  |
| Cognome h                                    | Nome                                                                                                    |                 |  |  |  |  |  |  |  |  |
| Regime fiscale per<br>fattura per conto      |                                                                                                    |                 |  |  |  |  |  |  |  |  |
| Comunicazione Fatture/0                      | Corrispettivi Split payment                                                                                                    |                 |  |  |  |  |  |  |  |  |
| Tipologia invio                              | Singola fattura V Data inizio                                                                                                    |                 |  |  |  |  |  |  |  |  |
| Telefoni<br>Telefono/Note                    |                                                                                                    |                 |  |  |  |  |  |  |  |  |
| Cellulare/Note                               |                                                                                                    |                 |  |  |  |  |  |  |  |  |
| Fav                                          |                                                                                                    |                 |  |  |  |  |  |  |  |  |
| Biferimenti aziendali                        |                                                                                                    |                 |  |  |  |  |  |  |  |  |
| Referente                                    |                                                                                                    |                 |  |  |  |  |  |  |  |  |
| E-Mail                                       |                                                                                                    |                 |  |  |  |  |  |  |  |  |
| PEC                                          |                                                                                                    |                 |  |  |  |  |  |  |  |  |
| Sito internet                                |                                                                                                    |                 |  |  |  |  |  |  |  |  |
| - Recapito corrispondenza                    | a                                                                                                    |                 |  |  |  |  |  |  |  |  |
| Intestazione                                 |                                                                                                    |                 |  |  |  |  |  |  |  |  |
| Continua intestazione                        |                                                                                                    |                 |  |  |  |  |  |  |  |  |
| Indirizzo                                    |                                                                                                    |                 |  |  |  |  |  |  |  |  |
| CAP/Localita'/Provincia                      |                                                                                                    |                 |  |  |  |  |  |  |  |  |
|                                              |                                                                                                    |                 |  |  |  |  |  |  |  |  |
|                                              |                                                                                                    |                 |  |  |  |  |  |  |  |  |
|                                              | <ul> <li>• • • • • • • • • • • • • • • • • • •</li></ul>                                                                                          | s X Annulla     |  |  |  |  |  |  |  |  |

## 2) Tabella TGCI: Funzioni di base ⇒ Gestione tabelle ⇒ tabella TGCI

## Codice iva (es. 22);

| 🚱 Gestione tabelle (Bas00gFo                                    | rm) - DB: DEMO_PI_sql - User: A                        | _         | o x           |
|-----------------------------------------------------------------|--------------------------------------------------------|-----------|---------------|
| 🗙 📚 新 🗉 🧇 🗟 👘 🗍                                                 |                                                        |           |               |
| Tabella TGCI                                                    | Codici IVA                                             | 8         | √⁄ 0 <u>k</u> |
| Codice IVA                                                      | 22                                                     | <b>\$</b> | √⁄ 0 <u>k</u> |
| Generale Fattura elettronica ob                                 | soleti                                                 |           |               |
| Descrizione codice IVA                                          | 222                                                    |           | ✓ 0 <u>k</u>  |
| Descrizione estesa                                              |                                                        |           |               |
| Annotazione                                                     | Prova illerimento normativo 22%                        |           |               |
| Aliquota applicata                                              | 22.00                                                  |           |               |
| % indetraibilita' di default per<br>aliquota Iva                | 0                                                      |           |               |
| S=merci da ventil., N=merci no<br>ventil.                       | Ν                                                      |           |               |
| Liquidazione IVA: S,N,Intra                                     | S                                                      |           |               |
| IMB,IMT,IMS,NIB,NIS,NIT,NIS,<br>ESE,NSB,NST,NSS,XE              | ІМВ                                                    |           |               |
| T=Tutti A=acquiti V=vendite<br>X=Obsoleto                       | Τ                                                      |           |               |
| S=ExtraCEE autof, I=intraCEE<br>integr.,R=rev,P=Split,Q=Rival,N | Ν                                                      |           |               |
| Regime speciale                                                 |                                                        |           |               |
| Codice IVA raggruppamento<br>ventilazione                       |                                                        |           |               |
| Aliquota scorporo iva editori                                   | 0                                                      |           |               |
| S=Contribuisce a calcolo bollo<br>esente                        | Ν                                                      |           |               |
| Campo user                                                      |                                                        |           |               |
|                                                                 |                                                        |           |               |
|                                                                 |                                                        |           |               |
|                                                                 |                                                        |           |               |
|                                                                 |                                                        |           |               |
| Creationer XX - 20/12/                                          | 1000 00-00 I likima madifica. A . 37/00/2021 11-25     |           |               |
| Creazione: AA - 30/12/                                          | 1033 - 00:00 Olfillia Modilica: M - 71/03/2021 - 11:20 |           |               |

*"S=ExtraCEE, I=intra CEE R=rev,P=split, Q=Rival:"* 

**N**=operazione no Extra/Intra CEE, no Reverse cherge;

Cliccare Ok;

## 3) Registrazione fattura acquisti; Amministrazione⇔Prima nota ⇔Pagina generale

Procedere regolarmente alla registrazione del documento; pagina **Generale** 

Intra/ Reverse Charge:

**NO**=fattura acquisti classica;

| 🚱 Dettaglio IVA (Gen00                     | )gForm3) - DB: DEMO_PI_sql - User: A                                                         | _            |    | ×       |
|--------------------------------------------|----------------------------------------------------------------------------------------------|--------------|----|---------|
| 🗙 😓 🐔 🔳 🧇 🛅                                | 💼   መ 🗁 🔊 🖽 🕍   🚴 🗊 🚥 🎯   💷 🖳                                                                |              |    |         |
| <u>G</u> enerale <u>I</u> va <u>P</u> agar | mento Varie                                                                                  |              |    |         |
| Gruppo/Conto                               | 2405 sm1 fornitore san marino                                                                |              |    |         |
| Intra/Reverse charge                       | No     O IntraCEE-Integrazione     Split Payment     Preverse Charge                         |              |    |         |
| Note di variazione relative                | Mese in corso     Mesi precedenti     Anno precedente                                        |              |    |         |
| Data registrazione                         | 01/10/2022 Protocollo 0 Identificativo SDI                                                   |              |    |         |
| Data/Num.documento                         | 15/09/2022         15454         Data effettuazione operazione         Blocca pagamento      | ]            |    |         |
| Causale                                    | F Fattura formitore Data competenza intento                                                  |              |    |         |
| Descrizione movimento                      |                                                                                              |              |    |         |
| Importo totale                             | 2.500,00                                                                                     |              |    |         |
| in valuta estera                           | 0,000 cambio 0,000000                                                                        |              |    |         |
| Fuori campo IVA                            | 0,00                                                                                         |              |    |         |
| Iva irrecuperabile                         |                                                                                              |              |    |         |
| Anno/Num.partita                           | 2022 15454                                                                                   |              |    |         |
| Agente                                     |                                                                                              |              |    |         |
| Integrazione/Autofattura-                  |                                                                                              |              |    |         |
| Documento: Tipo 🧃                          | TD28         Data         20/09/22         Numero         1         Importo         2.500,00 |              |    |         |
| SDI: Consegna                              | 20/09/22 11:50 Identificativo                                                                |              |    |         |
|                                            |                                                                                              |              |    |         |
|                                            |                                                                                              | / 0 <u>k</u> | XA | .nnulla |

## pagina **Iva**

| 🔮 Detta          | C Dettaglio IVA (Gen00gForm3) - DB: DEMO_PI_sql - User: A - X |                   |                        |              |           |      |                               |                    |       |  |  |  |
|------------------|---------------------------------------------------------------|-------------------|------------------------|--------------|-----------|------|-------------------------------|--------------------|-------|--|--|--|
| 🗙 📚 á            | 7 E                                                           | 🗠 🗟 👘             | K 🕼 🗁 🛍 🛙              |              | ٩         | 1    |                               |                    |       |  |  |  |
| <u>G</u> enerale | lv.                                                           | a <u>P</u> agamen | to Varie               |              |           |      |                               |                    |       |  |  |  |
| Generale         | •                                                             |                   |                        |              |           |      |                               |                    | _     |  |  |  |
| Cod.IVA          |                                                               | Imponibile        | Imposta                | <u>%ind.</u> | B/S       | /T/N |                               |                    |       |  |  |  |
| 22               |                                                               | 1.900,000         | 418,000                |              |           | В    | Normal                        | e                  |       |  |  |  |
| A01              |                                                               | 182,000           | 0,000                  | 0            |           | В    | Normal                        | e                  |       |  |  |  |
|                  |                                                               | 0,000             | 0,000                  | 0            |           |      |                               |                    |       |  |  |  |
|                  |                                                               | 0,000             | 0,000                  | 0            |           |      |                               |                    |       |  |  |  |
|                  |                                                               | 0,000             | 0,000                  | 0            |           |      |                               |                    |       |  |  |  |
|                  |                                                               | 0,000             | 0,000                  | 0            |           |      |                               |                    |       |  |  |  |
|                  |                                                               | 0,000             | 0,000                  | 0            |           |      |                               |                    |       |  |  |  |
|                  |                                                               | 0,000             | 0,000                  | 0            |           |      |                               |                    |       |  |  |  |
|                  |                                                               | 0,000             | 0,000                  | 0            | $\square$ |      |                               |                    |       |  |  |  |
| B/S/T/           | N: B=B                                                        | eni destinati al  | la rivendita, T=Beni a | mmortizza    | abili     |      | cambio da VE ripristino in VE |                    |       |  |  |  |
|                  | N=B                                                           | eni strumentali   | non ammortizzabili, S  | =Altri acc   | luisti    |      |                               |                    |       |  |  |  |
| Compete          | enza P                                                        | lafond (se dive   | rsa da data operazior  | ne)          |           |      |                               |                    | _     |  |  |  |
| Anno/n           | nese                                                          | <u> </u>          | mporto                 |              |           |      |                               |                    |       |  |  |  |
| 0                | U                                                             |                   | 0,000                  |              |           |      |                               |                    |       |  |  |  |
| 0                | 0                                                             |                   | 0,000                  |              |           |      |                               |                    |       |  |  |  |
| 0                | 0                                                             |                   | 0,000                  |              |           |      |                               |                    |       |  |  |  |
| 0                | 0                                                             |                   | 0,000                  |              |           |      |                               |                    |       |  |  |  |
| 0                | 0                                                             |                   | 0,000                  |              |           |      |                               |                    |       |  |  |  |
|                  |                                                               |                   |                        |              |           |      |                               |                    |       |  |  |  |
|                  |                                                               |                   |                        |              |           |      |                               | 🗸 0 <u>k</u> 🕺 Anr | iulla |  |  |  |
|                  |                                                               |                   |                        |              |           |      |                               |                    |       |  |  |  |

inserire il codice iva;

Iva: cliccare **Ok;** 

| 🔇 Prima nota (Gen00gForm | Prima nota (Gen00gForm) - DB: DEMO_PI_sql - User: A |            |             |                |                  |                                |  |  |  |
|--------------------------|-----------------------------------------------------|------------|-------------|----------------|------------------|--------------------------------|--|--|--|
| 🗙 😓 纾 🗉 🧇 🗟 👘            | 10                                                  | ) 🖪        | 🖣 🖭 🛛       | ) 🗊 🖬 🕜 🗐 📮    |                  |                                |  |  |  |
| Protocollo/Anno/Giornale | 30 20                                               | )22 A      | registro ac | quisti A       |                  | 🕒 <u>N</u> uovo 🦘 🛷 O <u>k</u> |  |  |  |
|                          |                                                     |            |             |                |                  |                                |  |  |  |
| Data Doc Num.Doc         | Caus.                                               | Gruppo     | Conto       | Descrizione    | Importo note     | ^                              |  |  |  |
| ▶ 15/09/2022 15454       | F                                                   | 2406       | sm1         |                | -2.500,00        |                                |  |  |  |
| 15/09/2022 15454         | F                                                   | 1325       | ivac        |                | 418,00           |                                |  |  |  |
| 15/09/2022 15454         | F                                                   | 3201       | 000030      |                | 2.082,00         |                                |  |  |  |
|                          |                                                     |            |             |                |                  |                                |  |  |  |
|                          |                                                     |            |             |                |                  |                                |  |  |  |
|                          |                                                     |            |             |                |                  |                                |  |  |  |
|                          |                                                     |            |             |                |                  |                                |  |  |  |
|                          |                                                     |            |             |                |                  |                                |  |  |  |
|                          |                                                     |            |             |                |                  |                                |  |  |  |
|                          |                                                     |            |             |                |                  |                                |  |  |  |
|                          |                                                     |            |             |                |                  |                                |  |  |  |
|                          |                                                     |            |             |                |                  |                                |  |  |  |
|                          |                                                     |            |             |                |                  | ~                              |  |  |  |
| Dete                     | <u> </u>                                            | 6          |             |                | 0 JU 0 453 CE    |                                |  |  |  |
| Data operazione          | Lonto                                               | romitore   | san marino  |                | Saldo -6.403,60  |                                |  |  |  |
|                          | Causale                                             | Fattura fi | ornitore    |                |                  |                                |  |  |  |
| Totali                   |                                                     |            |             |                |                  |                                |  |  |  |
| Dare 2.500,00 Avere      |                                                     | 2.500,00   | ) Saldo     | 0,00           |                  | 🥧 Ultima modifica              |  |  |  |
|                          |                                                     |            |             |                |                  | 🗸 O <u>k</u> 🛛 🗶 Annulla       |  |  |  |
| Non modificabile         |                                                     |            |             | Generata fatte | ura integrazione |                                |  |  |  |

#### 

# *4)* Invio operazione di storno al Sistema d'Interscambio <u>con programma</u> <u>automatico (connettore)</u>

Terminata la procedura di caricamento delle operazioni d'acquisto il programma genera (immagine 1) in automatico un record che viene inviato automaticamente tramite il programma (immagine 2), **Monitor Fatturazione Elettronica** 

| 0       |                                                               |                                                                         |                                                                        |                               |                                                        |                                                                                            |                                                                                                    |                                                     |                              |             |        |    |
|---------|---------------------------------------------------------------|-------------------------------------------------------------------------|------------------------------------------------------------------------|-------------------------------|--------------------------------------------------------|--------------------------------------------------------------------------------------------|----------------------------------------------------------------------------------------------------|-----------------------------------------------------|------------------------------|-------------|--------|----|
| . 🗨     | Monit                                                         | or Fatture E                                                            | lettroniche (Fa                                                        | at03uFc                       | rm) - DB: D                                            | EMO_PI_sql - User: A                                                                       |                                                                                                    |                                                     |                              |             | _      |    |
| ×       | -<br>2 F                                                      | EI 🗇 🛙                                                                  | ·<br>計 徹   110                                                         | <u>)</u>                      | 1 PM                                                   | 2 ·<br>2 🕅 🗰 🕢 💷 🖳                                                                         |                                                                                                    |                                                     |                              |             |        |    |
| М       | onitor 0                                                      | Genera 🖄 ML                                                             | Allegati                                                               |                               |                                                        | · · · · · · · · · · · · · · · · · · ·                                                      |                                                                                                    |                                                     |                              |             |        |    |
|         | Tipo doc                                                      | Num. doc.                                                               | Data doc/reg                                                           | Gr. fatt.                     | Conto fatt.                                            | Intestazione                                                                               | Cod.univoco                                                                                             | PEC                                                 |                              | Data creazi | ione   | N. |
|         | TD28                                                          | 20/09/22                                                                | 12/07/2022                                                             | 2406                          | fr                                                     | fornitore san marino                                                                       | 1234567                                                                                                 |                                                     |                              |             |        |    |
|         | TD19                                                          | 31/08/22                                                                | 17/07/2022                                                             | 2406                          | usa                                                    | Adriatica S.r.l.                                                                           | 1234567                                                                                                 |                                                     |                              |             |        |    |
|         | TD19                                                          | 5458/AK                                                                 | 17/07/2022                                                             | 2406                          | fr                                                     | Fornitore francese                                                                         | 1234567                                                                                                 |                                                     |                              |             |        |    |
|         | TD19                                                          | 1233                                                                    | 18/09/2022                                                             | 2406                          | fr                                                     | Fornitore francese                                                                         | 1234567                                                                                                 |                                                     |                              |             |        |    |
|         |                                                               |                                                                         |                                                                        |                               |                                                        |                                                                                            |                                                                                                    |                                                     |                              |             |        |    |
| ۲<br>آن | i <b>po docu</b><br>Filtri                                    | umento: Int                                                             | egrazione/aul                                                          | ofattu                        | a per acqu                                             | uisto di beni ex art.17 c.2 DPR &                                                          | <b>333/72</b><br>Imposta modalità invio                                                                 |                                                     |                              |             |        |    |
| < Ti    | i <b>po docu</b><br>Filtri<br>2 Docum                         | umento: Int<br>ienti di vendi                                           | egrazione/aul                                                          | tofattu                       | a per acqu<br>dai (23/08.                              | uisto di beni ex art.17 c.2 DPR E                                                          | 333/72<br>Imposta modalità invio<br>● Standard (invio ai gioi<br>⊙ Sospeso (documento                   | ni previsti)<br>da non inviare)                     |                              |             |        |    |
| < Ti    | i <b>po docu</b><br>Filtri<br>2 Docum                         | umento: Int<br>ienti di vendil<br>ienti Integrazi                       | <b>egrazione/aul</b><br>:a<br>one/Autofatture                          | tofattu<br>acquist            | a per acqu<br>dal 23/08<br>o dal 01/07/                | uisto di beni ex art.17 c.2 DPR 6<br>/22 al ≷ Aggiorna                                     | Imposta modalità invio<br>● Standard (invio ai gior<br>○ Sospeso (documento<br>○ Immediato (al primo in | ni previsti)<br>da non inviare)<br>vio disponibile) | <mark>S</mark> alva modalità | invio       |        |    |
|         | ipo docu<br>Filtri<br>2 Docum<br>2 Docum<br>um.docu<br>um.XML | umento: Int<br>ienti di vendi<br>intejnazi<br>umenti sele<br>presenti n | egrazione/aul<br>a<br>one/Autofatture<br>zionati: 4<br>ella cartella " | tofattur<br>acquist<br>N:\Plu | a per acqu<br>dal 23/08.<br>o dal 01/07.<br>impresa\fa | uisto di beni ex art.17 c.2 DPR 6<br>/22 al 2 al 2 Aggiorna<br>attura_elettronica\test": 1 | Imposta modalità invio<br>● Standard (invio<br>○ Sospeso (documento<br>○ Immediato (al primo in         | ni previsti)<br>da non inviare)<br>vio disponibile) | Salva modalikà               | irvio       | Genera | >  |

#### Immagine 2

| 🔮 Monitor Fatture E                      | Elettroniche (Fat03uForm) - DB: DEMO_PI_sql - User: A          |                                       |                                               |               | _ |   | ×    |
|------------------------------------------|----------------------------------------------------------------|---------------------------------------|-----------------------------------------------|---------------|---|---|------|
| 🗙 😓 🖗 🗉 🧇                                | 🗟 🗄   🞯 😑 🔕 🖻 省 🚴 🗊 🞯   📮                                      | <b></b>                               |                                               |               |   |   |      |
| Monitor Genera XML                       | Allegati                                                       |                                       |                                               |               |   |   |      |
|                                          |                                                                |                                       | 0                                             |               |   |   |      |
| N. documento                             | Data fattura Intestazione                                      | Data creazione N                      | r. invio Integrazione Stato attuale           |               |   |   |      |
| ▶ 1/TD28                                 | 20/09/22 fornitore san marino                                  | 20/09/22 11:49                        | 19397 TD28 In attesa di e                     | sito          |   |   |      |
|                                          |                                                                |                                       |                                               |               |   |   |      |
|                                          |                                                                |                                       |                                               |               |   |   |      |
|                                          |                                                                |                                       |                                               |               |   |   |      |
|                                          |                                                                |                                       |                                               |               |   |   |      |
|                                          |                                                                |                                       |                                               |               |   |   |      |
|                                          |                                                                |                                       |                                               |               |   |   |      |
| Storico                                  |                                                                |                                       |                                               |               |   |   | _    |
| Data ora                                 | Nr. invio Identificativo Data/ora                              | a notifica Messaggio                  |                                               |               |   |   |      |
| 20/09/22 11:49                           | 19397 *B258D243-D762-459A-892E-3594D0D9                        |                                       |                                               |               |   |   |      |
|                                          |                                                                |                                       |                                               |               |   |   |      |
|                                          |                                                                |                                       |                                               |               |   |   |      |
|                                          |                                                                |                                       |                                               |               |   |   |      |
| Filtri                                   |                                                                | Imposta stato                         |                                               |               |   |   | _    |
| Data documento: dal                      | 20/09/22 al 20/09/22 🏻 🌦 Controllo numerazione                 | <ul> <li>Emessa consegnata</li> </ul> | O Accettata P.A.                              |               |   |   |      |
| In attesa di esito                       |                                                                | O Emessa non consegnata               | <ul> <li>Accettata P.A. decorrenza</li> </ul> |               |   |   |      |
| Consegnata                               | Accettata P.A.                                                 | O Scartata non riemettere             | O Rifiutata P.A. non emessa                   |               |   |   |      |
| Non consegnata                           | Accettata P.A. decorrenza                                      | ○ Rigenerare ×ML                      | O Errore di conservazione                     |               |   |   |      |
| Scartata non riemetter<br>Bigenerare XMI | e L Rifiutata P.A. non emessa ⊻<br>✓ Errore di conservazione ✓ | O Scartata non emessa                 | O Corretta ritrasmettere                      |               |   |   |      |
| Scartata emessa                          | Corretta ritrasmettere                                         | 🔘 Scartata emessa                     |                                               | 🔒 Salva stato |   |   |      |
| Num.documenti se                         | lezionati 1                                                    |                                       |                                               |               |   | × | Esci |
|                                          |                                                                |                                       |                                               |               |   |   |      |

"Tipo doc": TD28=Acquisti da San Marino con IVA;

| 12 F         | AT_2009        | 922_1-TD28_INT.pdf - Adobe                       | Acrobat Pro                      |               |                |             |                     |                                  |                |                               |            | - 0          | ×     |
|--------------|----------------|--------------------------------------------------|----------------------------------|---------------|----------------|-------------|---------------------|----------------------------------|----------------|-------------------------------|------------|--------------|-------|
| <u>F</u> ile | <u>M</u> odifi | ca <u>V</u> ista Fin <u>e</u> stra <u>?</u>      |                                  |               |                |             |                     |                                  |                |                               |            |              | ×     |
|              | Apri           | 🔁 Crea 🔻 📔                                       | 🖹 🌳 🖨 🖻 🖻                        | ⊴   🕸 (       | P 🦻 🗟 🧔        | 🗳 🔁         |                     |                                  |                |                               | Per        | rsonalizza 🔻 |       |
|              |                | 1 / 1   ኲ 🖑                                      | 120% -                           |               |                |             |                     |                                  | Strum          | enti Com                      | ipila e fi | rma Comi     | mento |
|              |                |                                                  |                                  |               |                |             |                     |                                  |                |                               |            |              | ^     |
|              |                | MITTENTE / CEDEN                                 | NTE / PRESTATORE                 |               |                | DEST        | INATA               | ARIO / CESSIO                    | NARIO / C      |                               | TE         |              |       |
|              |                | Identificativo fisc                              | ale ai fini IVA: SM0557          | 3             |                | Ider        | ntificat            | tivo fiscale ai fi               | ni IVA: 🖽      | -19700012 P                   |            |              | - 11  |
| Ø            |                | Denominazione:                                   | fornitore san marino             |               |                | Coo         | lice fis            | cale: 02-157000                  | 12-1           |                               |            |              | - 8   |
| 7.0          |                | Indirizzo: strada a                              | FUT (ordinario)<br>ocquasalata 5 |               |                | Der         | iomina<br>irizzo: V | Via Bari 63                      |                |                               |            |              | - 8   |
| wy a         |                | Comune: SERRAN                                   | ALLE Provincia: EE               |               |                | Cor         | nune:               | Capurso Provi                    | ncia: BA       |                               |            |              | - 8   |
|              |                | Cap: 00000 Nazio                                 | ne: SM                           |               |                | Cap         | : 0010              | 0 Nazione: IT                    |                |                               |            |              | - 8   |
|              |                |                                                  |                                  |               |                | Coo<br>** S | lice de<br>OGGE     | estinatario: 123<br>ETTO EMITTEN | 4567<br>ITE ** |                               |            |              | - 11  |
|              |                |                                                  | Tipologia docume                 | nto           |                | Art. 73     | Nur                 | mero documen                     | to Data        | a documento Identificativo SE |            |              |       |
|              |                | TD28 (acquisti da Sa                             | n Marino con IVA - Fat           | tura Cartac   | ea)            |             |                     | 1/TD28                           | 20             | )/09/2022                     |            |              |       |
|              |                | Causale:                                         | 454 1 45 (00 (2022               |               |                |             |                     |                                  |                |                               |            |              | 1 H.  |
|              |                | Fatture Collegate: 1:                            | 0454 del 15/09/2022              |               |                |             |                     | Prezzo                           |                | Sconto o                      |            | Prezzo       | i []  |
|              |                | Cod. articolo                                    | D                                | escrizione    |                | Quar        | ıtità               | unitario                         | UM             | magg.                         | %IVA       | totale       |       |
|              |                |                                                  | BENI                             |               |                |             |                     | 1.900,00                         |                |                               | 22,00      | 1.900,00     |       |
|              |                |                                                  | BEINI                            |               |                |             |                     | 182,00                           |                |                               | 100.3      | 182,00       |       |
|              |                | Dati R                                           | liepilogo                        | %IVA          | Spese Acces    | sorie       |                     | Totale imp                       | osta           | Tota                          | le Impo    | nibile       |       |
|              |                | I (esigibilità immedia<br>I (esigibilità immedia | ita)<br>ita)                     | 22,00<br>N6 3 |                |             |                     |                                  | 418,00         |                               |            | 1.900,00     |       |
|              |                | Art 1 non soggetto                               |                                  |               |                |             |                     |                                  |                |                               |            | 102,00       |       |
|              |                | Impor                                            | rto Bollo                        | So            | onto/Maggioraz | ione        |                     | Valuta                           |                | To                            | tale Fat   | ttura        |       |
|              |                |                                                  |                                  |               |                |             |                     | EUK                              |                |                               |            | 2.500,00     |       |
|              |                | Modalità P                                       | agamento                         | IBAN          |                | ABI CAB     |                     |                                  | Istituto       | Data Scade                    | enza       | Importo      |       |
|              |                |                                                  |                                  |               |                |             |                     |                                  |                |                               | - 1        |              |       |
|              |                |                                                  |                                  |               |                |             |                     |                                  |                |                               |            |              | - 1   |
|              |                |                                                  |                                  |               |                |             |                     |                                  |                |                               |            |              | - 1   |
|              |                |                                                  |                                  |               |                |             |                     |                                  |                |                               |            |              | ~     |
|              |                |                                                  |                                  |               |                |             |                     |                                  |                |                               |            |              |       |

Avvenuto l'invio del documento di storno al SDI, la notifica di ricezione apparirà sul **monitor fatture in ingresso** sull'operazione principale.

| 🚱 Dettaglio IVA (Gen00                   | lgForm3) - DB: DEMO_PI_sql - User: A                                                    | _            |    | ×       |
|------------------------------------------|-----------------------------------------------------------------------------------------|--------------|----|---------|
| 🗙 😓 🐔 🗉 🧇 \overline                      | 💼   🔟 🗁 🕼 🖤   🚴 🗊 💷 🎯   📮 🖳                                                             |              |    |         |
| <u>G</u> enerale <u>Iva</u> <u>P</u> aga | mento Varie                                                                             |              |    |         |
| Gruppo/Conto                             | 2406 sm1 fornitore san marino                                                           |              |    |         |
| Intra/Reverse charge                     | No     O IntraCEE-Integrazione     Split Payment     Reverse Charge                     |              |    |         |
| Note di variazione relative              | Mese in corso     Mesi precedenti     Anno precedente                                   |              |    |         |
| Data registrazione                       | 01/10/2022 Protocollo 0 Identificativo SDI                                              |              |    |         |
| Data/Num.documento                       | 15/09/2022         15454         Data effettuazione operazione         Blocca pagamento |              |    |         |
| Causale                                  | F Fattura fornitore Data competenza intento                                             |              |    |         |
| Descrizione movimento                    |                                                                                         |              |    |         |
| Importo totale                           | 2.500,00                                                                                |              |    |         |
| in valuta estera                         | 0,000 cambio 0,000000                                                                   |              |    |         |
| Fuori campo IVA                          | 0,00                                                                                    |              |    |         |
| Iva irrecuperabile                       | (/*)                                                                                    |              |    |         |
| Anno/Num.partita                         | 2022 15454                                                                              |              |    |         |
| Agente                                   |                                                                                         |              |    |         |
| Integrazione/Autofattura                 |                                                                                         |              |    |         |
| Documento: Tipo 🧃                        | TD28 Data 20/09/22 Numero 1 Importo 2.500,00                                            |              |    |         |
| SDI: Consegna                            | 20/09/22 11:50 Identificativo                                                           |              |    |         |
|                                          |                                                                                         |              |    |         |
|                                          |                                                                                         | / 0 <u>k</u> | XA | .nnulla |

# 6) Invio operazione di storno al Sistema d'Interscambio manuale

Terminata la procedura di caricamento delle operazioni d'acquisto il programma genera in automatico un record che verrà creato tramite il programma (immagine1), **Monitor Fatturazione Elettronica;** 

Immagine 1

| <b>6</b> N    | Ionitor Fattur           | e Elettroniche (F                  | Fat03uForn   | n) - DB: DI | EMO_PI_sql - User: A                   |                                                     |                                 |                        | _            |       | Х     |
|---------------|--------------------------|------------------------------------|--------------|-------------|----------------------------------------|-----------------------------------------------------|---------------------------------|------------------------|--------------|-------|-------|
| X 🌡           | 🦸 🗐 🤜                    | • 🗟 👘 🗊                            | 😑 🖪 🛛        | 🖥 🕙 🖥       | ــــــــــــــــــــــــــــــــــــــ |                                                     |                                 |                        |              |       |       |
| <u>M</u> onit | or Genera⊻               | ML Allegati                        |              |             |                                        |                                                     |                                 |                        |              |       |       |
| Tipe          | o doc Num. do            | c. Data doc/reg                    | Gr. fatt. C  | onto fatt.  | Intestazione                           | Cod. univoca                                        | PEC                             | Da                     | ta creazione | N. in | vio 🔺 |
| TD            | 28 20/09/2               | 2 12/07/2022                       | 2406 fr      | r I         | fornitore san marino                   | 1234567                                             |                                 |                        |              |       |       |
| TD            | 19 31/08/2               | 2 17/07/2022                       | 2406 u       | isa J       | Adriatica S.r.l.                       | 1234567                                             |                                 |                        |              |       |       |
| ▶ TD          | 19 5458/A                | K 17/07/2022                       | 2406 fr      | r I         | Fornitore francese                     | 1234567                                             |                                 |                        |              |       |       |
| TD            | 19 1233                  | 18/09/2022                         | 2406 fr      | r I         | Fornitore francese                     | 1234567                                             |                                 |                        |              |       |       |
| <             |                          |                                    |              |             |                                        |                                                     |                                 |                        |              |       | ~     |
| Tipo          | documento:               | Integrazione/a                     | utofattura   | per acqu    | iisto di beni ex art.17 c.2 DPR 6      | 33/72                                               |                                 |                        |              |       |       |
| Filtri        |                          |                                    |              |             |                                        | Imposta modalità invio                              |                                 |                        |              |       |       |
| ⊡D            | ocumenti di ve           | ndita                              | (            | dal 29/08/  | /22 al                                 | Standard (invio ai gior<br>Secondard (invio ai gior | ni previstij<br>de nem inviere) |                        |              |       |       |
| D             | ocumenti Integ           | razione/Autofattur                 | e acquisto ( | dal 01/07/  | /22 al 🛛 😧 Aggiorna                    | O Immediato (al primo in                            | vio disponibile)                | 📙 Salva modalità invio |              |       |       |
| Num.<br>Num.  | documentis<br>XML presen | elezionati: 4<br>ti nella cartella | "N:\Plurir   | npresa\fa   | attura_elettronica\test": 1            |                                                     |                                 |                        | 📠 Genera     | ×     | Esci  |
| N:\Plu        | rimpresa\fatt            | ura_elettronica\e                  | emesse       |             |                                        |                                                     |                                 |                        |              |       |       |

""Tipo doc": TD28=Acquisti da San Marino con IVA;

"Genera": crea il file xml nella cartella di destinazione;

Procedere come di consueto all'invio dei file xml al SDI.

n.b. L'utilizzo di tale impostazione è previsto dal 01/10/22.